## PROCEDURA PER CHIUSURA DI UN'ATTIVITÀ DI ASSISTENZA TECNICA ATTREZZATURE

- Il fornitore conclude l'attività e si reca presso il gerente del PDV, comunicando di aver concluso il lavoro.
- Il gerente chiede al fornitore di consegnare il rapportino di lavoro, verificando le ore lavorate e la presenza del codice ID Attività, presente in ogni mail di richiesta di intervento al fornitore, che he lo stesso è tenuto a riportare sul rapportino.
- Qualora il fornitore non conoscesse l'ID Attività il gerente gli chiederà di informarsi presso il proprio responsabile aziendale affinché gli venga comunicato e trascritto sul rapportino.
- Il gerente applica l'etichetta col codice a barre (dal rotolo fornito) sul rapportino, stando accorti a non coprire informazioni utili.
- Il gerente individua, in maniera univoca, l'attività da chiudere all'interno dell'area "Calendari PDV" utilizzando l'ID Attività riportato sul rapportino.

| CALENDARI PDV TICKET |                                                                |                             |                     |               |                |                        |                       |  |  |
|----------------------|----------------------------------------------------------------|-----------------------------|---------------------|---------------|----------------|------------------------|-----------------------|--|--|
| Ele                  | Elenco Attività Aperte In Attesa di Rapportino Attività Chiuse |                             |                     |               |                |                        |                       |  |  |
|                      | ID Attivita ↑                                                  | <b>T</b> Fornitore          | Data pianificazione | Codice ticket | Stato <b>T</b> | Attivita da svolgere 🌱 |                       |  |  |
|                      |                                                                | Show items with value that: |                     |               |                |                        | INVIA SOLLECITO       |  |  |
| •                    | INT2022000378                                                  | Contiene                    | 27/04/2022          | 10322D00011   | Attivo         | la radio non va        | Q VISUALIZZA MESSAGGI |  |  |
|                      |                                                                | INT2022000378               |                     |               |                |                        | CHIUDI ATTIVITÀ       |  |  |
| -                    |                                                                | And V                       |                     |               |                |                        |                       |  |  |
|                      |                                                                | Contiene                    |                     |               |                |                        |                       |  |  |
|                      |                                                                |                             |                     |               |                |                        |                       |  |  |
|                      |                                                                | Filter Clear                |                     |               |                |                        |                       |  |  |
|                      |                                                                |                             |                     |               |                |                        |                       |  |  |

**NB:** qualora non fosse possibile reperire dal fornitore l'ID Attività si riesce comunque a individuare l'attività appena eseguita utilizzando, all'interno dell'area "Calendari PDV – Attività aperte", il nome del fornitore e l'attività da svolgere come chiave di ricerca.

| CALENDARI PDV TICKET                                            |                  |              |                     |               |         |                      |                        |  |  |
|-----------------------------------------------------------------|------------------|--------------|---------------------|---------------|---------|----------------------|------------------------|--|--|
| Elenco Attività Aperte Din Attesa di Rapportino Attività Chiuse |                  |              |                     |               |         |                      |                        |  |  |
| ID Attivita                                                     | Punto vendita    | Fornitore    | Data pianificazione | Codice ticket | Stato T | Attivita da svolgere | T                      |  |  |
| <ul> <li>INT2022000373</li> </ul>                               | PDV103 - GARDOLO | Idraulicospa | 27/04/2022          | 10322D00008   | Attivo  | intasato             | CA VISUALIZZA MESSAGGI |  |  |

- Individuata l'attività, il gerente la chiude premendo sull'apposito tasto
- All'interno della schermata che si apre inserire (tramite pistola o tastiera) il codice a barre, confermare la data di esecuzione, il completamento o meno dell'attività e lasciare un feedback con eventuali note.
- Premere Ok per completare l'operazione.
- Inserire quindi il rapportino nella stampante multifunzione, premere il tasto "scansione" ed inviare all'indirizzo predisposto dal CED e visibile come "rapportini".

**NB:** Se, dopo una ventina di minuti, l'attività risulta ancora "in attesa di rapportino" significa che qualcosa non ha funzionato. Contattare Ufficio Tecnico, al n. 0461/400654.

## PROCEDURA PER IL SOLLECITO DI UN'ATTIVITÀ SCADUTA

- Il gerente, una volta al giorno, non oltre le 11.00, verifica la presenza di eventuali attività scadute.
- Premendo sul tasto "Ticket Ticket Scaduti" il programma elencherà tutti i ticket scaduti.
- Per ogni ticket scaduto il gerente dovrà provvedere a sollecitare la relativa attività al fornitore.
- Per sollecitare l'attività è sufficiente premere su "Calendario Attività" e successivamente sul tasto "Invia sollecito"

| C/                                                                                                    | CALENDARI PDV       TICKET         Nuovo Ticket       Ticket Aperti       In Attesa di Rapportino       Ticket Chiusi       Ticket da Gestire |           |                     |                                                                 |                            |                                                      |                          |                                                                    |                                                       |            |                        |
|----------------------------------------------------------------------------------------------------|----------------------------------------------------------------------------------------------------|-----------|---------------------|-----------------------------------------------------------------|----------------------------|------------------------------------------------------|--------------------------|--------------------------------------------------------------------|-------------------------------------------------------|------------|------------------------|
| _                                                                                                    |                                                                                                    |           |                     |                                                                 |                            |                                                      |                          |                                                                    |                                                       |            | RESET FILTRI GRIGLIA   |
| •                                                                                                    | Codice ↓ ▼<br>10322D00012                                                                                                    | PDV Y     | T <b>ipologia Y</b> | Data apertura         Y           20/04/2022         20/04/2022 | Owner<br>Gianluca Imoscopi | Fornitore         Y           Idraulicospa         Y | Stato Pianificato        | Attrezzatura interes<br>illuminazione/prese reparto<br>gastronomia | fornitura faretto<br>gastronomia                      | 20/04/2022 | CALENDARIO<br>ATTIVITÀ |
| CALENDARI PDV     TICKET       Elenco Attività     Attività Aperte     In Attesa di Rapportino       Attività Chiuse |                                                                                                    |           |                     |                                                                 |                            |                                                      |                          |                                                                    |                                                       |            |                        |
| •                                                                                                    | ID Attivita                                                                                                    | Fornitore | ia                  | Data pianificazione 20/04/2022                                  | <b>Y</b> Co.               | lice ticket<br>22D00012                              | Y     State       Attivo | Ŧ                                                                  | Attivita da svolgere<br>fornitura faretto gastronomia |            | CHIUDI ATTIVITÀ        |

NB: l'applicativo è abilitato per inviare una sola mail di sollecito al giorno per ciascuna attività

- Cliccando il pulsante "invia sollecito" apparirà il form della mail che verrà recapitata al fornitore, è sufficiente cliccare "invia" senza alterare il testo.
- Ripetere la procedura per ciascuno dei ticket scaduti.
- Se, nonostante i ripetuti solleciti, il fornitore non si è ancora presentato, il gerente è tenuto a contattare l'Ufficio Tecnico informandolo della situazione.

## AZIONI DA INTRAPRENDERE IN CASO DI ASSENZA PROLUNGATA DELL'AREA MANAGER

- In caso di assenza prolungata dell'area manager di riferimento, per sbloccare le richieste di Nuove Attrezzature o Consumabili, aprire la richiesta e contattare l'ufficio tecnico tramite la funzione "Invia messaggio" presente nell'area Ticket, per l'approvazione.